# ANNUAL GENERAL MEETING

# **E-FILING GUIDE**

Building Management Department Building & Construction Authority

## **TABLE OF CONTENTS**

| PC Requirements                                     | . 3 |
|-----------------------------------------------------|-----|
| Management Corporation Strata Title E-Filing Letter | . 4 |
| Submission of First AGM / Subsequent AGM            | . 5 |
| Change Password                                     | 11  |
| Site Map                                            | 11  |

# PC Requirements

Minimum PC requirements:-

Windows 98 Second edition or higher version CPU: Pentium III 800 MHz or higher Memory: 256MB or higher Best view in Microsoft Internet Explorer 6.0 and above Internet access

# Management Corporation Strata Title E-Filing Letter

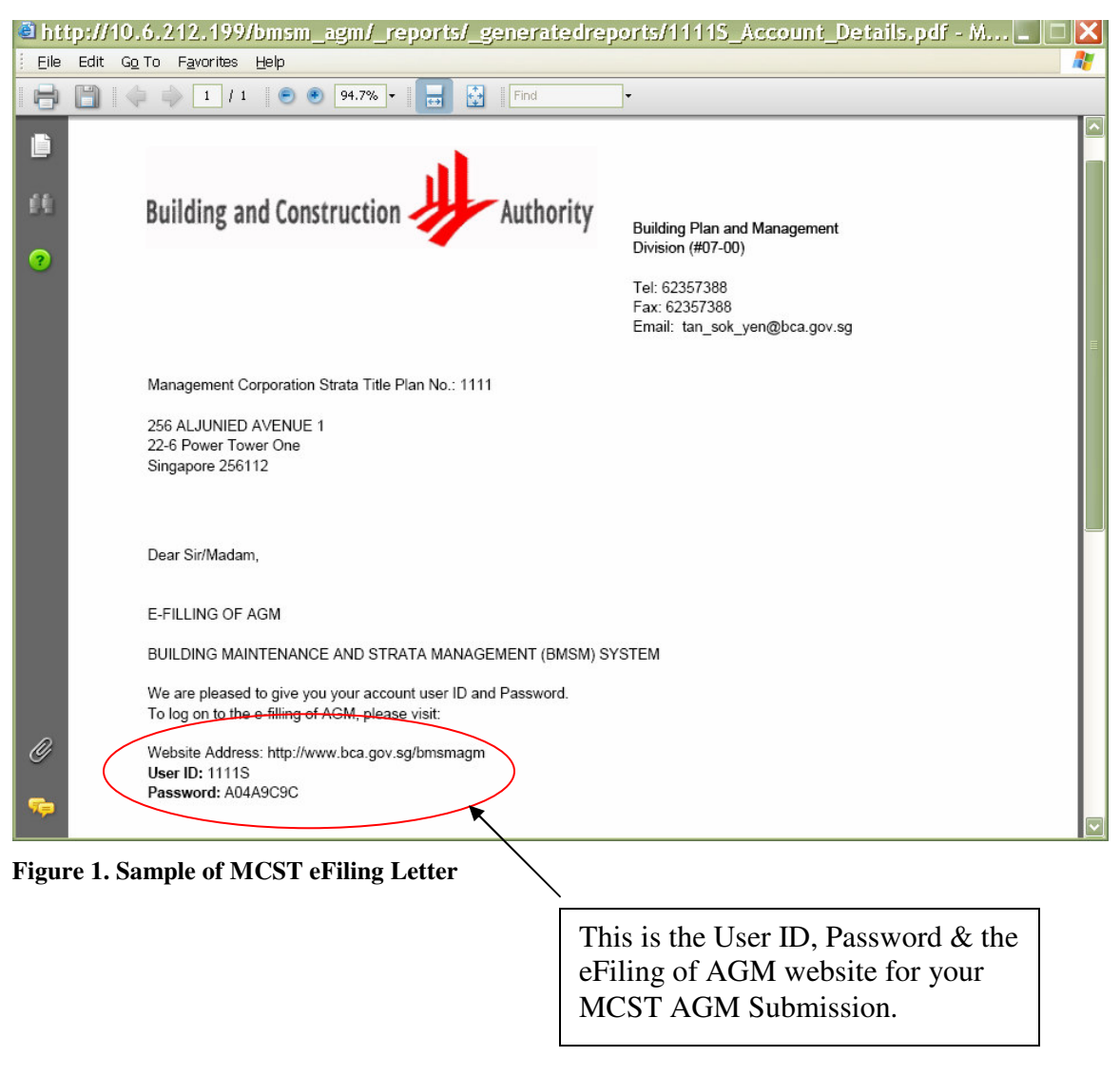

- 1. MCST would be issued with login User ID and Password for E-Filing of AGM.
- 2. The E-Filing website <u>http://www.bca.gov.sg/bmsmagm</u>

- If you have forgotten your password or have not received the E-Filing letter, kindly contact Mrs Tan Sok Yen, Tel:6325 7791, Email: <u>tan\_sok\_yen@bca.gov.sg</u> or Mr Zhang Zhi Bin, Tel:6325 8673, Email: <u>zhang\_zhi\_bin@bca.gov.sg</u> for assistance.
- You can change your password upon login into the BMSM E-Filing system.

Note:

# Submission of First AGM / Subsequent AGM

1. Launch **Internet Explorer** browser by clicking on the following icon on the desktop.

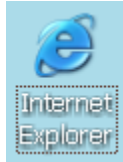

Figure 2. Internet Explorer icon

2. (a) Login to E-Filing of AGM Website <u>http://www.bca.gov.sg/bmsmagm</u>
 Address http://www.bca.gov.sg/bmsmagm/

### Figure 3a. Internet Address

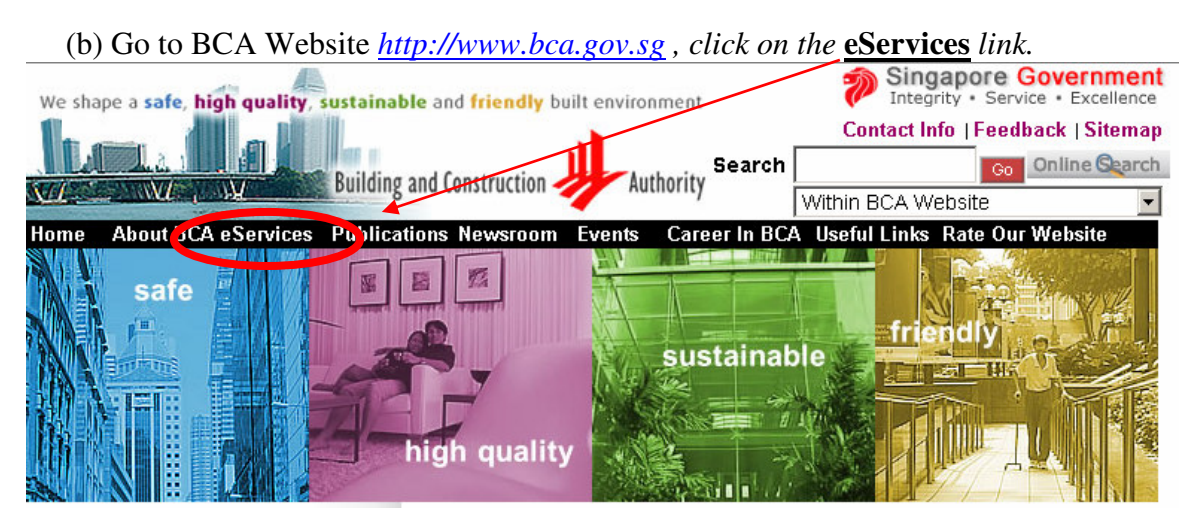

Figure 3b. BCA Website

### (c) Click on the <u>E-Filing of AGM link</u>.

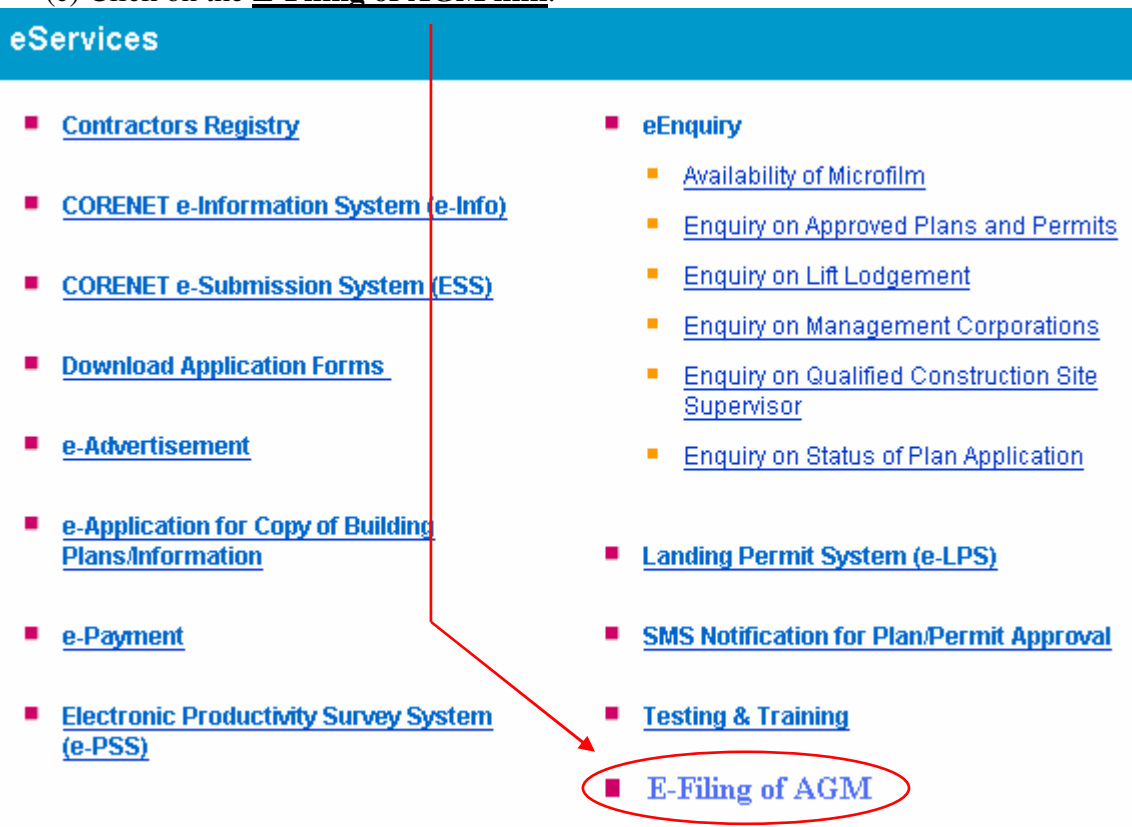

### Figure 3c. eServices website

3. Key in your User ID & Password and click on the Login button.

|                                                   | Building Maintenance & Strata Management                      |
|---------------------------------------------------|---------------------------------------------------------------|
| Public User Login<br>User ID<br>Password<br>Login | Building Maintenance & Strata Management                      |
|                                                   | @ 2006 Duilding & Construction Authority, All Rights Reserved |

Figure 4. BMSM Website

4. Upon successful login, you will be directed to <u>My Inbox</u>. In the <u>My Inbox</u>, you are able to select to do E-Filing for <u>First AGM Submission</u> or <u>Subsequent AGM</u> <u>Submission</u>.

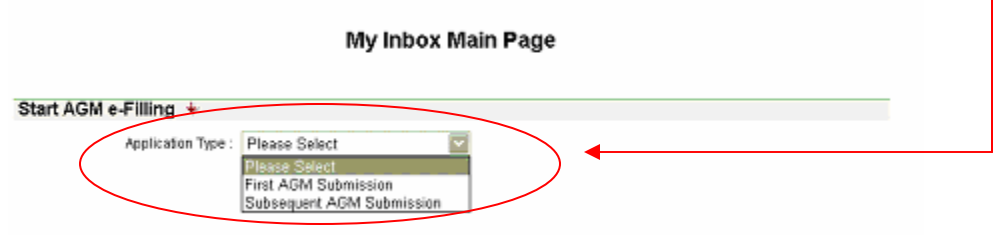

Figure 5. My Inbox

5. To commence the E-Filing of AGM, select the appropriate AGM submission under the **drop down list** and click on the **Start e-Filing** button.

|    | My Inbox Main Page                      |
|----|-----------------------------------------|
| St | art AGM e-Filling 🔸                     |
|    | Application Type : First AGM Submission |

Figure 6. Commence of AGM E-Filing

6. During the E-Filing of AGM, the following screen will show.

|                                                                      | - 0                                          | 1 1                 | В                            | uildin       | g Main              | tenan           | ce & 9            | Strata            | Manad                   | ıem |
|----------------------------------------------------------------------|----------------------------------------------|---------------------|------------------------------|--------------|---------------------|-----------------|-------------------|-------------------|-------------------------|-----|
| -                                                                    |                                              |                     |                              |              | My Inbox A          | ccount Prof     | iile Site M       | ap Logo           | ut                      |     |
| MC Referen                                                           | ce No: 1111                                  |                     |                              |              |                     | Login Da        | te: 19/3/2008     | 11:17 AM          |                         |     |
|                                                                      |                                              | First Ar            | nnual Ge                     | eneral M     | eeting - O          | fficial A       | ddress            |                   |                         |     |
| Mgmt Corp.                                                           | Maintenance<br>Contribution                  | Building<br>Address | Managing<br>Agent            | Auditor      | Chairperson         | Secretary       | Treasurer         | Council<br>Member | Declaration<br>& Submit |     |
| Please Submit<br>This spplicatio<br>• Mandatory f<br>Constitution of | in form may take<br>fields.<br>(Management C | 25 minutes t        | o complete.<br>ubsidiary Man | agement Co   | poration            |                 |                   |                   |                         |     |
|                                                                      |                                              | * Pleas             | se Select                    |              |                     |                 |                   |                   |                         |     |
| Section I Parti                                                      | icular of Manage                             | ement Corpor        | ation/Subsidi                | ary Managen  | nent Corporatio     | n               | הייהייהייהייהי    |                   | andinanan è             |     |
| Type of Manao                                                        | ement Corporat                               | ion: Sinale         | Tier Manage                  | ment Corpora | ation               |                 |                   |                   |                         |     |
| fanagement (<br>Title Plan No.:                                      | Corporation Stra                             | ta 1111             |                              |              |                     |                 |                   |                   |                         |     |
| Development I                                                        | Name:                                        | Everg               | reen                         |              |                     |                 |                   |                   |                         |     |
| Date of AGM                                                          |                                              | 7                   |                              | 10           | CASE Date Former    | dolment source) |                   |                   |                         |     |
|                                                                      |                                              |                     |                              | @ 2006 i     | Building & Constru- | tion Authority. | All Rights Reserv | ed                |                         |     |

Figure 7. AGM E-Filing

|   | You are    | allowed                     | wun As<br>to switc  | h betwee          | ex nign<br>en the <b>ta</b> | ilgniea w<br><b>bs</b> to fill | in yellc<br>in the in | w are m<br>formatic | anaaioi<br>n accoi | ry.<br>rdinglv. |                          |
|---|------------|-----------------------------|---------------------|-------------------|-----------------------------|--------------------------------|-----------------------|---------------------|--------------------|-----------------|--------------------------|
|   |            | First                       | Annual              | General           | Meeting                     | j - Mainte                     | nance C               | ontributi           | ons                | 0.7             |                          |
|   | Mgmt Corp. | Maintenance<br>Contribution | Building<br>Address | Managing<br>Agent | Auditor                     | Chairperson                    | Secretary             | Treasurer           | Council<br>Nember  | Submit          | <b>,</b>                 |
|   |            |                             |                     |                   |                             |                                |                       |                     |                    |                 |                          |
|   | Figure     | 8. Tabs                     |                     |                   |                             |                                |                       |                     |                    |                 |                          |
|   |            |                             |                     |                   |                             |                                |                       |                     |                    |                 |                          |
|   |            |                             |                     |                   | Ominus                      |                                |                       |                     | _                  |                 |                          |
| * | By click   | on the di                   | fferent <u>i</u>    | t <b>abs</b> or ( | Previous                    | ) <u>no</u> ) <u>no</u>        | ivigatio              | <u>n</u> button     | or say             | e as Draft      | S <mark>ave</mark> butto |
|   | while fil  | ling AGN                    | 1 submi             | ssion, the        | is would                    | l allow th                     | e systen              | n to capt           | ure you            | r last date     | a entry.                 |
|   |            | First                       | t Annual            | General           | Meeting                     | 1 - Mainter                    | nance C               | ontributi           | ons                |                 |                          |
|   |            | Maintenance                 | Building            | Managing          | Auditor                     | Chairperson                    | Secretary             | Treasurer           | Council            | Declaration     | <b>,</b>                 |

7. To proceed for official submission of AGM, please click on the <u>Declaration &</u> <u>Submit</u> tab, fill in the declaration for your AGM submission and click on the <u>Preview & Submit button</u>

|                                                                 | F                                               | irst Ann             | ual Gene          | ral Mee      | ting - Dec            | laration  | & Submi   | t                 |                         |
|-----------------------------------------------------------------|-------------------------------------------------|----------------------|-------------------|--------------|-----------------------|-----------|-----------|-------------------|-------------------------|
| Mgmt Carp.                                                      | Maintenance<br>Contribution                     | Building<br>Address  | Managing<br>Agent | Auditor      | Chairperson           | Secretary | Treasurer | Council<br>Member | Declaration<br>& Submit |
| ection X De                                                     | laration                                        |                      |                   |              |                       |           |           |                   |                         |
| Select Here                                                     | •                                               |                      |                   | •            |                       |           |           |                   |                         |
|                                                                 | 0                                               | Name as in N         | RIC(Passport)     | 0            | RICIPassport N        | 0.)       |           |                   |                         |
| lare that th                                                    | e information in                                | this submise         | tion is to the be | st of my kno | wiedge true and       | accurate. |           |                   |                         |
| ase subm                                                        | t your Notice of /                              | Agenda and o         | ther supporting   | documents    | ; (if any) to the fol | lowing    |           |                   |                         |
| Post<br>ilding and r<br>faxwell Ros<br>6-00 Tower<br>ngapore 06 | Construction Aut<br>ad<br>Black MND Con<br>9110 | hority<br>nplex      |                   |              | By Fax<br>6325 4437   |           |           |                   |                         |
|                                                                 | F                                               | <sup>o</sup> reviou: | Pa                | ge 9 of      | 9                     |           |           |                   |                         |
| S                                                               | ave as Dr                                       | raft d               | Pre               | view &       | Submit                |           |           |                   |                         |

Figure 10. Declaration & Submit

 Please check through the E-Filing information you have keyed in earlier. If there are no further changes to be made, please proceed to click on the <u>Confirm e-Filing</u> button to make the official AGM submission. Otherwise, click <u>Back to Edit</u> <u>Submission</u> button to go back to the E-Filing page to make the necessary changes.

|                                                  | Back to Edit Submission Confirm e-Filling   | > |
|--------------------------------------------------|---------------------------------------------|---|
| AGM Transaction Number:                          |                                             |   |
| Date Submitted:                                  |                                             |   |
| Type of Management Corporation                   | Single Tier Management Corporation          |   |
| Section I Particular of Management Corpo         | oration/Subsidiary Management Corporation   |   |
| Management Corporation Strata Title Plan<br>No.: | 1111                                        |   |
| Development Name:                                | Evergreen                                   |   |
| Date of AGM                                      | 12/12/2008                                  |   |
| Official Address of the Management Corp          | oration / Subsidiary Management Corporation |   |
| Building Name:                                   | Power Tower One                             |   |

Figure 11. Preview & Confirm e-Filing

9. Upon completion of E-Filing of AGM submission, you will see a successful transaction message and the AGM transaction number.

| Succes                                           | ssfully Submitted the First AGM Submission. |
|--------------------------------------------------|---------------------------------------------|
|                                                  | Back to Inbox Printer Friendly Page         |
| AGM Transaction Number:                          | AGM2008D319-DDDD1                           |
| Date Submitted:                                  | 98382008                                    |
| Type of Management Corporation                   | Single Tier Management Corporation          |
| Section I Particular of Management Corp          | or ation.Subsidiary Management Corporation  |
| Management Corporation Strata Title Plan<br>No.: | 1111                                        |
| Development Name:                                | Evergreen                                   |
| Date of AGM                                      | 12/12/2007                                  |

Figure 12. Successful E-Filing of AGM

| *     | Upon successful E-Filing of AGM submission, the AGM submission will be sent to BCA for processing. No more editing is allowed.                                                                                                    |
|-------|----------------------------------------------------------------------------------------------------|
| *     | If any field is not filled in properly, an error will be prompted before the submission. Please correct the errors mentioned before re-submit again.                                                                                                    |
| Pleas | e correct the following input errors.                                                                                                    |
| Plea  | se check Official Address                                                                                                    |
| - No  | Date of AGM                                                                                                    |
| Cli   | ck here                                                                                                    |
| Plea  | se check Particulars of Auditor                                                                                                    |
| - No  | Accounting Period from                                                                                                    |
| - No  | Accounting Period to                                                                                                    |
| Cli   | ck here                                                                                                    |
| igure |                                                                                                    |
| 0     | 13. Sample of error messages                                                                                                    |
| .*.   | 13. Sample of error messages                                                                                                    |
| *     | <b>13. Sample of error messages</b><br>Please submit your Notice of Agenda and other supporting documents (with indication of your MCST Plan number or a Filing transaction number or ACM200711200,00001) to the                                                                                                    |
| *     | <b>13. Sample of error messages</b><br>Please submit your Notice of Agenda and other supporting documents (with indication of yourMCST Plan number or eFiling transaction number eg.AGM200711290-00001) to the following:                                                                                                    |
| *     | <b>13. Sample of error messages</b><br>Please submit your Notice of Agenda and other supporting documents (with indication of yourMCST Plan number or eFiling transaction number eg.AGM200711290-00001) to the following:-                                                                                                    |
| *     | <ul> <li>13. Sample of error messages</li> <li>Please submit your Notice of Agenda and other supporting documents (with indication of yourMCST Plan number or eFiling transaction number eg.AGM200711290-00001) to the following:-         <ul> <li>By Post:</li> <li>By Post:</li> </ul> </li> </ul>                                                                                                    |
| *     | <ul> <li>13. Sample of error messages</li> <li>Please submit your Notice of Agenda and other supporting documents (with indication of yourMCST Plan number or eFiling transaction number eg.AGM200711290-00001) to the following:-         <ul> <li>By Post:</li> <li>Building and Construction Authority</li> <li>Maxwell Road</li> </ul> </li> </ul>                                                                                         |
| *     | <ul> <li>13. Sample of error messages</li> <li>Please submit your Notice of Agenda and other supporting documents (with indication of yourMCST Plan number or eFiling transaction number eg.AGM200711290-00001) to the following:-         <ul> <li>By Post:</li> <li>Building and Construction Authority</li> <li>Maxwell Road</li> <li>#07-00 Tower Block MND Complex</li> </ul> </li> </ul>                                                 |
| *     | <ul> <li>13. Sample of error messages</li> <li>Please submit your Notice of Agenda and other supporting documents (with indication of yourMCST Plan number or eFiling transaction number eg.AGM200711290-00001) to the following:-         <ul> <li>By Post:</li> <li>Building and Construction Authority</li> <li>Maxwell Road</li> <li>#07-00 Tower Block MND Complex</li> </ul> </li> </ul>                                                 |
| *     | <ul> <li>13. Sample of error messages</li> <li>Please submit your Notice of Agenda and other supporting documents (with indication of yourMCST Plan number or eFiling transaction number eg.AGM200711290-00001) to the following:- <ul> <li>By Post:</li> <li>Building and Construction Authority</li> <li>Maxwell Road</li> <li>#07-00 Tower Block MND Complex</li> <li>Singapore 069110</li> <li>or By Fax: 6325 4437</li> </ul> </li> </ul> |

# **Change Password**

- 1. You are allowed to change your password.
- 2. To change your password, after login to the E-Filing system, click on the <u>Change</u> <u>Passsword</u> link.

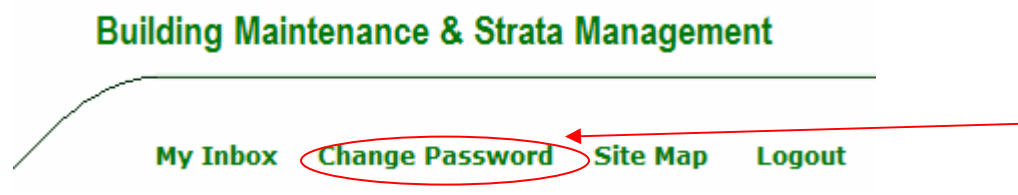

Figure 14. E-Filing Menu

3. Please key in your password and click on the <u>Change Password</u> button to proceed to have your password change.

| Current Password:     | ×                                                        |
|-----------------------|----------------------------------------------------------|
| New Password:         | *                                                        |
|                       | (min. 8 to max. 20 of A-Z, 0-9, - and _ characters only) |
| Confirm New Password: | *                                                        |
|                       | Change Password Cancel                                   |
|                       |                                                          |

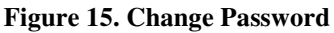

# Site Map

- 1. The feature of the site map allow user to navigate around easily and go directly to the function.
- 2. After login to the E-Filing system, click on the <u>Site Map</u> link. Building Maintenance & Strata Management My Inbox Change Password Site Map Logout

```
Figure 16. E-Filing Menu
```

3. Click on the specify function link which will allow the user to go straight to the page itself.

# My Inbox First AGM Submission Subsequent AGM e-Filling Pending submission for AGM e-Filing My Profile Change Password

Figure 17. Site Map links